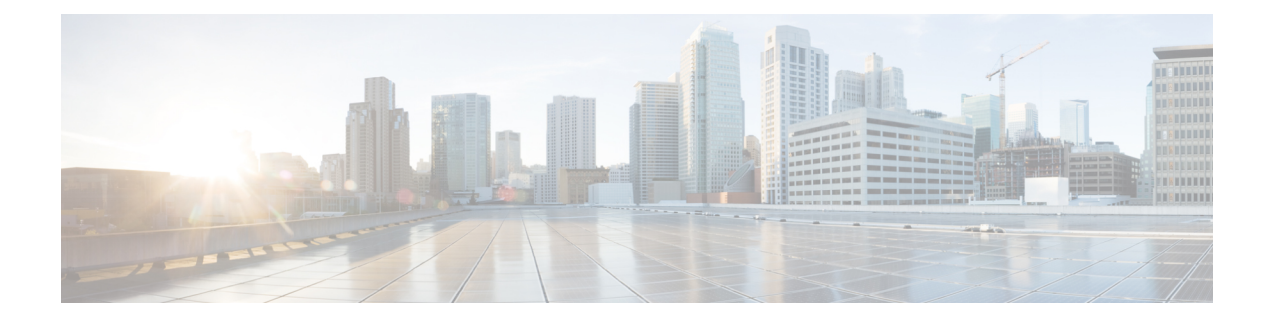

# **Image Verification**

The Image Verification feature allows users to automatically verify the integrity of Cisco IOS XE images and provisioning files. Thus, users can be sure that an image or provisioning file is protected from accidental corruption, which can occur at any time during transit, starting from the moment the files are generated by Cisco until they reach the user.

- Restrictions for Image Verification, on page 1
- Information About Image Verification, on page 1
- How to Use Image Verification, on page 2
- Configuration Examples for Image Verification, on page 5
- Additional References, on page 6
- Feature Information for Image Verification, on page 7

# **Restrictions for Image Verification**

Image Verification is applied to and attempted on any file; however, if the file is not an image file or provisioning file, image verification will not occur and you will see the following error, "SIGNATURE-4-NOT PRESENT."

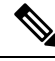

**Note** The Image Verification feature can only be used to check the integrity of a Cisco IOS XE software image or provisioning file that is stored on a Cisco IOS XE device. It cannot be used to check the integrity of an image on a remote file system or an image running in memory.

# **Information About Image Verification**

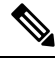

Note

Throughout this document, any references to Cisco IOS XE images, also applies to provisioning files.

### **Benefits of Image Verification**

The efficiency of Cisco IOS XE routers is improved because the routers can now automatically detect when the integrity of an image or provisioning file is accidentally corrupted as a result of transmission errors or disk corruption.

### **How Image Verification Works**

Because a production image undergoes a sequence of transfers before it is copied into the memory of a router, the integrity of the image is at risk of accidental corruption every time a transfer occurs. When downloading an image from Cisco.com, a user can run a message-digest5 (MD5) hash on the downloaded image and verify that the MD5 digest posted on Cisco.com is the same as the MD5 digest that is computed on the user's server. However, many users choose not to run an MD5 digest because it is 128-bits long and the verification is manual. Image verification allows the user to automatically validate the integrity of all downloaded images, thereby, significantly reducing user interaction.

# How to Use Image Verification

### **Globally Verifying the Integrity of an Image**

The **file verify auto** command enables image verification globally; that is, all images that are to be copied (via the **copy** command) or reloaded (via the **reload** command) are automatically verified. Although both the **copy** and **reload** commands have a **/verify** keyword that enables image verification, you must issue the keyword each time you want to copy or reload an image. The **file verify auto** command enables image verification by default, so you no longer have to specify image verification multiple times.

If you have enabled image verification by default but prefer to disable verification for a specific image copy or reload, the **/noverify** keyword, along with either the **copy** or the **reload** command, will override the **file verify auto** command.

Use this task to enable automatic image verification.

#### **SUMMARY STEPS**

- 1. enable
- **2**. configure terminal
- 3. file verify auto
- 4. exit

#### **DETAILED STEPS**

|        | Command or Action | Purpose                            |
|--------|-------------------|------------------------------------|
| Step 1 | enable            | Enables privileged EXEC mode.      |
|        | Example:          | • Enter your password if prompted. |
|        | Device> enable    |                                    |

|        | Command or Action                | Purpose                                                                              |
|--------|----------------------------------|--------------------------------------------------------------------------------------|
| Step 2 | configure terminal               | Enters global configuration mode.                                                    |
|        | Example:                         |                                                                                      |
|        | Device# configure terminal       |                                                                                      |
| Step 3 | file verify auto                 | Enables automatic image verification.                                                |
|        | Example:                         |                                                                                      |
|        | Device(config)# file verify auto |                                                                                      |
| Step 4 | exit                             | Exits global configuration mode.                                                     |
|        | Example:                         | You must exit global configuration mode if you are going to copy or reload an image. |
|        | Device(config)# exit             |                                                                                      |

#### What to Do Next

After issuing the **file verify auto** command, you do not have to issue the **/verify** keyword with the **copy** or the **reload** command because each image that is copied or reloaded will be automatically verified.

### Verifying the Integrity of an Image That Is About to Be Copied

When issuing the **copy** command, you can verify the integrity of the copied file by entering the /**verify** keyword. If the integrity check fails, the copied file will be deleted. If the file that is about to be copied does not have an embedded hash (an old image), you will be prompted whether or not to continue with the copying process. If you choose to continue, the file will be successfully copied; if you choose not to continue, the copied file will be deleted.

Without the **/verify** keyword, the **copy** command could copy a file that is not valid. Thus, after the **copy** command has been successfully executed, you can issue the **verify** command at any time to check the integrity of the files that are in the storage of the router.

Use this task to verify the integrity of an image before it is copied onto a router.

#### SUMMARY STEPS

- 1. enable
- 2. copy [/erase] [/verify| /noverify] source-url destination-url
- **3.** verify [/md5 [md5-value]] filesystem: file-url]

#### **DETAILED STEPS**

|        | Command or Action | Purpose                            |
|--------|-------------------|------------------------------------|
| Step 1 | enable            | Enables privileged EXEC mode.      |
|        | Example:          | • Enter your password if prompted. |
|        | Device> enable    |                                    |

|        | Command or Action                                                                                                    | Purpose                                                                                                    |
|--------|----------------------------------------------------------------------------------------------------|----------------------------------------------------------------------------------------------------|
| Step 2 | copy [/erase] [/verify /noverify] source-url destination-url                                                                                          | Copies any file from a source to a destination.                                                                                                    |
|        | <pre>Example:<br/>Device# copy /verify<br/>tftp://10.1.1.1/cat3k_caa-universalk9.SSA.16.1.0.EFT3-1.bin<br/>flash:</pre>                               | <ul> <li>/verifyVerifies the signature of the destination file.<br/>If verification fails, the file will be deleted.</li> <li>/noverifyDoes not verify the signature of the destination file before the image is copied.</li> <li>Note /noverify is often issued if the file verify auto command is enabled, which automatically verifies the signature of all images that are copied.</li> </ul> |
| Step 3 | <pre>verify [/md5 [md5-value]] filesystem: file-url] Example: Device# flash: tftp://10.1.1.1/cat3k_caa-universalk9.SSA.16.1.0.EFT3-1.bin flash:</pre> | (Optional) Verifies the integrity of the images in the Device's storage.                                                                                                    |

### Verifying the Integrity of an Image That Is About to Be Reloaded

By issuing the **reload** command with the /**verify** keyword, the image that is about to be loaded onto your system will be checked for integrity. If the /**verify** keyword is specified, image verification will occur before the system initiates the rebot. Thus, if verification fails, the image will not be loaded.

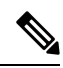

**Note** Because different platforms obtain the file that is to be loaded in various ways, the file specified in BOOTVAR will be verified. If a file is not specified, the first file on each subsystem will be verified. On certain platforms, because of variables such as the configuration register, the file that is verified may not be the file that is loaded.

Use this task to verify the integrity of an image before it is reloaded onto a router.

#### SUMMARY STEPS

- 1. enable
- **2.** reload [[warm] [/verify| /noverify] text | [warm] [/verify| /noverify] in [hh : mm [text] | [warm] [/verify| /noverify] at hh : mm [month day | day month] [text] | [warm] [/verify| /noverify] cancel]

#### **DETAILED STEPS**

|        | Command or Action | Purpose                            |
|--------|-------------------|------------------------------------|
| Step 1 | enable            | Enables privileged EXEC mode.      |
|        | Example:          | • Enter your password if prompted. |
|        | Device> enable    |                                    |

|                                                                                                    | Command or Action      | Purpose                                                                                                    |  |
|----------------------------------------------------------------------------------------------------|------------------------|----------------------------------------------------------------------------------------------------|--|
| Step 2reload [[warm] [/verify] /noverify] text   [warm] [/verify]   F/noverify] in [hh : mm [text]   [warm] [/verify  /noverify]at hh : mm [month day   day month] [text]   [warm] [/verify /noverify] cancel]Example: |                        | <ul> <li>Reloads the operating system.</li> <li>/verifyVerifies the signature of the destination file.<br/>If verification fails, the file will be deleted.</li> <li>/noverifyDoes not verify the signature of the destination file before the image is reloaded.</li> </ul> |  |
|                                                                                                    | Device# reload /verify | <b>Note</b> / <b>noverify</b> is often issued if the <b>file verify auto</b> command is enabled, which automatically verifies the signature of all images that are copied.                                                                                                   |  |

## **Configuration Examples for Image Verification**

### **Global Image Verification Example**

The following example shows how to enable automatic image verification. After enabling this command, image verification will automatically occur for all images that are either copied (via the **copy** command) or reloaded (via the **reload** command).

```
Device(config) # file verify auto
```

### Image Verification via the copy Command Example

The following example shows how to specify image verification before copying an image:

```
Device# copy /verify tftp://10.1.1.1/jdoe/c7200-js-mz disk0:
Destination filename [c7200-js-mz]?
Accessing tftp://10.1.1.1/jdoe/c7200-js-mz...
[OK - 19879944 bytes]
19879944 bytes copied in 108.632 secs (183003 bytes/sec)
Verifying file integrity of disk0:/c7200-js-mz
.....Done!
Embedded Hash MD5 :CFA258948C4ECE52085DCF428A426DCD
       MD5 :CFA258948C4ECE52085DCF428A426DCD
Computed Hash
CCO Hash
           MD5 :44A7B9BDDD9638128C35528466318183
Signature Verified
```

### Image Verification via the reload Command Example

The following example shows how to specify image verification before reloading an image onto the Device:

```
Device# reload /verify
Verifying file integrity of bootflash:c7200-kboot-mz.121-8a.E
%ERROR:Signature not found in file bootflash:c7200-kboot-mz.121-8a.E.
Signature not present. Proceed with verify? [confirm]
Verifying file disk0:c7200-js-mz
......Done!
Embedded Hash MD5 :CFA258948C4ECE52085DCF428A426DCD
Computed Hash MD5 :CFA258948C4ECE52085DCF428A426DCD
CCO Hash MD5 :44A7B9BDDD9638128C35528466318183
Signature Verified
Proceed with reload? [confirm]n
```

### Verify Command Sample Output Example

The following example shows how to specify image verification via the verify command:

```
Device# verify disk0:c7200-js-mz

%Filesystem does not support verify operations

Verifying file integrity of disk0:c7200-js-mz.....Done!

Embedded Hash MD5 :CFA258948C4ECE52085DCF428A426DCD

Computed Hash MD5 :CFA258948C4ECE52085DCF428A426DCD

CCO Hash MD5 :44A7B9BDDD9638128C35528466318183
```

Signature Verified

## **Additional References**

The following sections provide references related to the Image Verification feature.

#### **Related Documents**

| Related Topic                                                                                | Document Title                                                                     |
|----------------------------------------------------------------------------------------------|------------------------------------------------------------------------------------|
| Configuration tasks and information for loading,<br>maintaining, and rebooting system images | Cisco ASR 1000 Series Aggregation Services<br>Routers Software Configuration Guide |
| Additional commands for loading, maintaining, and rebooting system images                    | Cisco IOS Master Command List, All Releases                                        |

#### **Standards**

| Standard                                                                                               | Title |
|----------------------------------------------------------------------------------------------------|-------|
| No new or modified standards are supported by this feature, and support for existing standards has not |       |
| been modified by this feature.                                                                         |       |

L

#### MIBs

| MIB                                                                                                    | MIBs Link                                                                                                    |
|----------------------------------------------------------------------------------------------------|----------------------------------------------------------------------------------------------------|
| No new or modified MIBs are supported by this feature, and support for existing MIBs has not been modified by this feature. | To locate and download MIBs for selected platforms, Cisco IOS XE software releases, and feature sets, use Cisco MIB Locator found at the following URL: |
|                                                                                                    | http://www.cisco.com/go/mibs                                                                                                    |

#### RFCs

| RFC                                                                                               | Title |
|---------------------------------------------------------------------------------------------------|-------|
| No new or modified RFCs are supported by this feature, and support for existing RFCs has not been |       |

#### **Technical Assistance**

| Description                                                                                                    | Link                             |
|----------------------------------------------------------------------------------------------------|----------------------------------|
| The Cisco Support website provides extensive online resources, including documentation and tools for troubleshooting and resolving technical issues with Cisco products and technologies.                                                                   | http://www.cisco.com/techsupport |
| To receive security and technical information about your products, you can subscribe to various services, such as the Product Alert Tool (accessed from Field Notices), the Cisco Technical Services Newsletter, and Really Simple Syndication (RSS) Feeds. |                                  |
| Access to most tools on the Cisco Support website requires a Cisco.com user ID and password.                                                                                                    |                                  |

# **Feature Information for Image Verification**

The following table provides release information about the feature or features described in this module. This table lists only the software release that introduced support for a given feature in a given software release train. Unless noted otherwise, subsequent releases of that software release train also support that feature.

Use Cisco Feature Navigator to find information about platform support and Cisco software image support. To access Cisco Feature Navigator, go to www.cisco.com/go/cfn. An account on Cisco.com is not required.

| Feature Name       | Releases | Feature Information                                                                                                    |
|--------------------|----------|----------------------------------------------------------------------------------------------------|
| Image Verification |          | The Image Verification feature allows users to automatically verify the integrity of Cisco IOS XE images.                   |
|                    |          | The following commands were introduced or modified: <b>copy</b> , <b>file verify auto</b> , <b>reload</b> , <b>verify</b> . |

Table 1: Feature Information for Image Verification